# Access to ICE Virtual Library eBooks from off-campus network

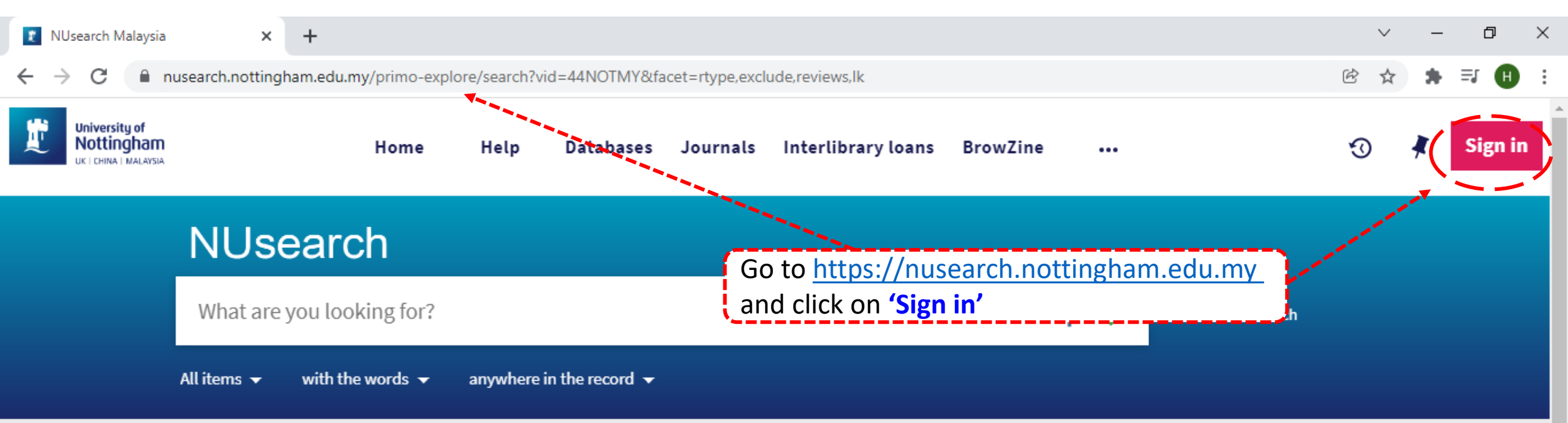

## Welcome to NUsearch Malaysia

There have been some changes to library eResources links.

For more information, visit our news article.

Due to scheduled maintenance, NUsearch may be unavailable weekly from 11pm Saturday to 2am Sunday.

### News

The Library reopens on 18th October. Please refer to

## Where can I get help?

Need help? is always available from the NUsearch menu, and further help and support can be found on the Library website.

For any enquiries and assistance, please contact libraryservices@nottingham.edu.my

You may also drop-in to our Chat with your librarian sessions (Monday to Friday, 1pm-5pm) on MS Teams.

## Free e-resources available during

the Covid-19 neriod

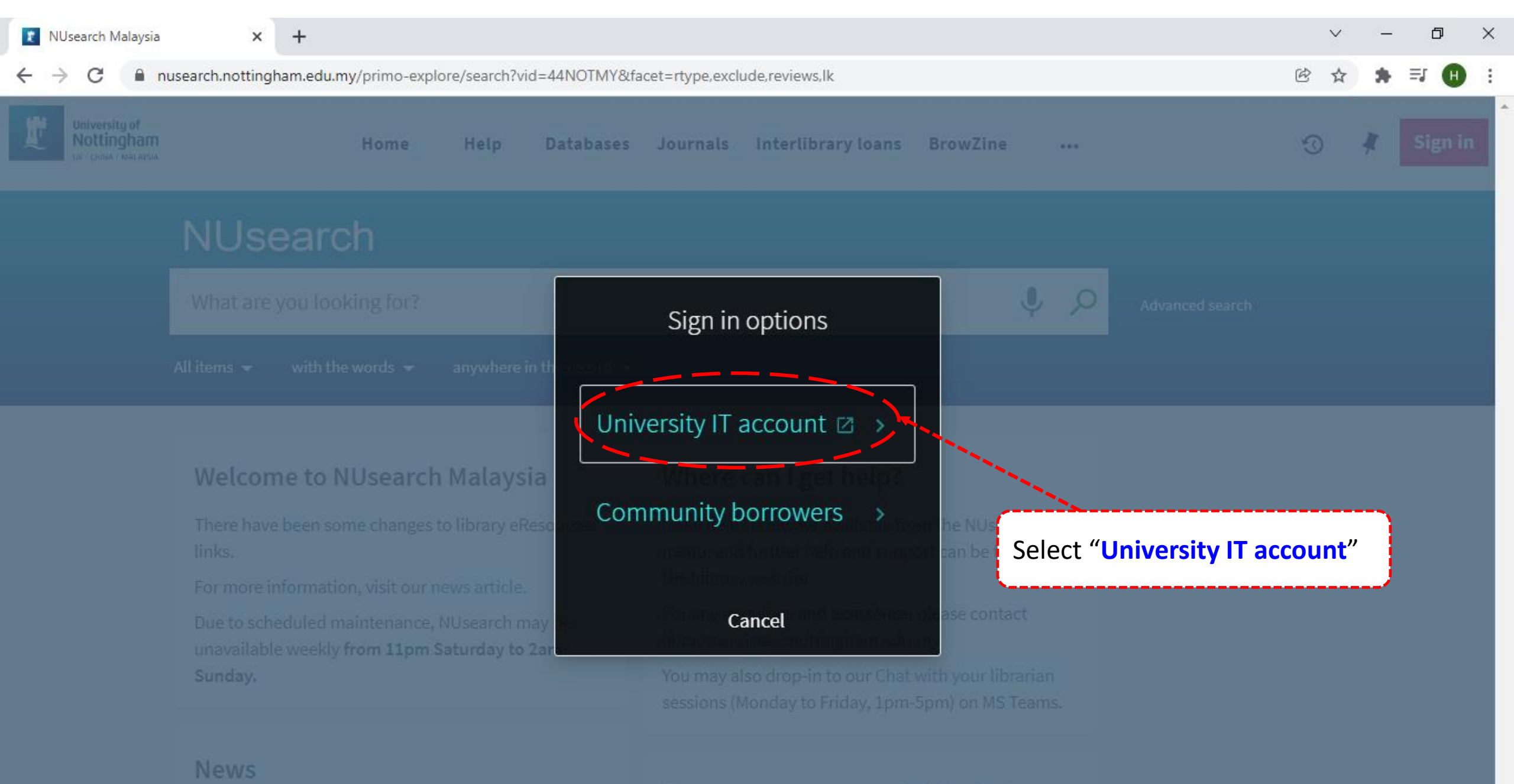

## Free e-resources available during

Covid-19 period

idp.nottingham.edu.my/idp/profile/SAML2/Redirect/SSO?execution=e1s1 С

+

×

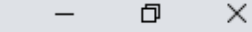

Ē

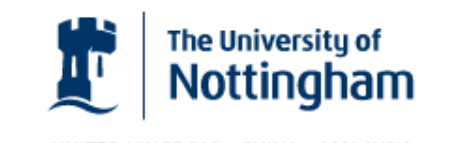

UNITED KINGDOM · CHINA · MALAYSIA

Welcome to The University of Nottingham's Malaysia Campus' Shibboleth IDP Service

#### Login to NUsearch Malaysia

#### Username

Username only; e.g., kexxx1

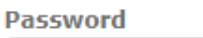

Login University of Nottingham

UK | CHINA | MALAYSIA

NUsearch Malaysia is the library search interface offered by the Malaysia campus at the University of Nottingham

Type in your **'university username** & password' and click on 'Login'

Note: Please ensure that you are at the authentication page with the Malaysia url link (.edu.my)

```
    If you experience difficulty logging in please contact our
```

С

×

+

\_\_\_\_\_

B

nusearch.nottingham.edu.my/primo-explore/search?vid=44NOTMY&facet=rtype,exclude,reviews,lk

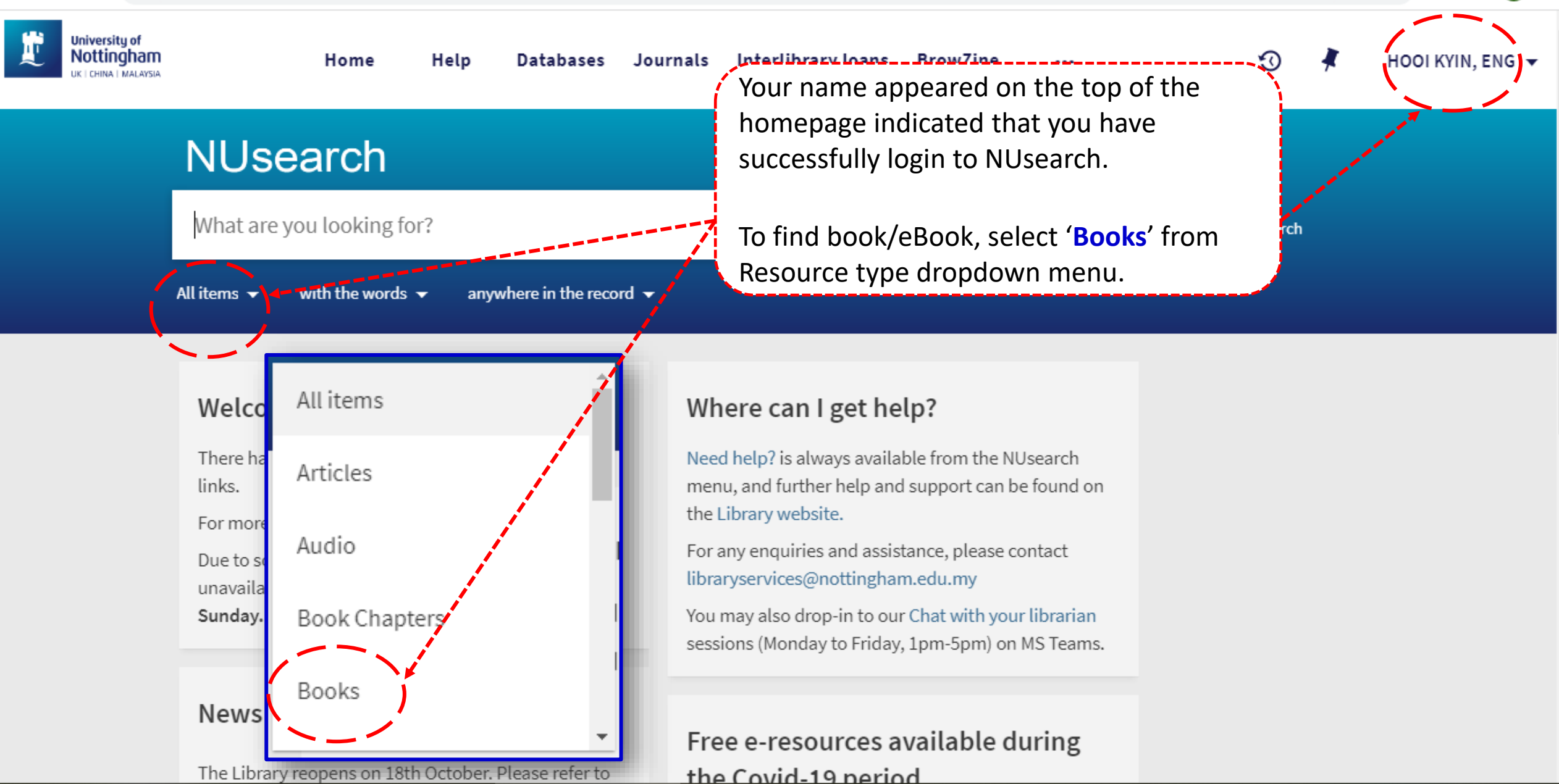

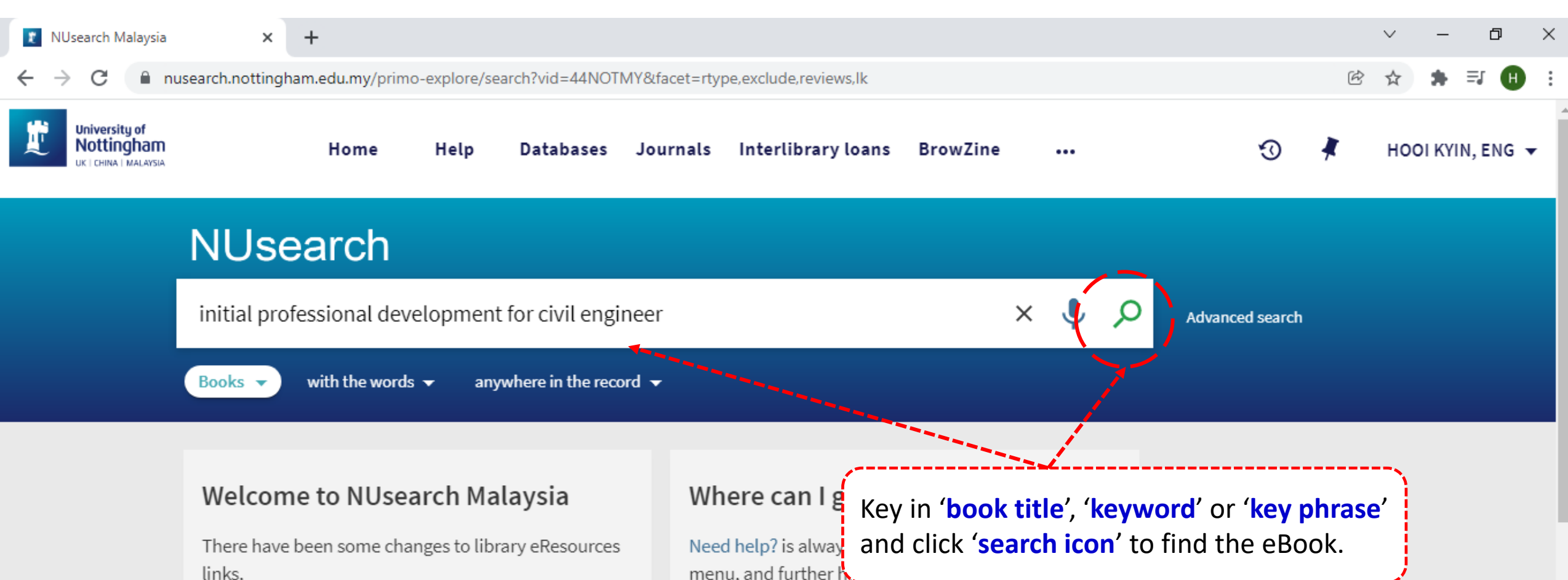

For more information, visit our news article.

Due to scheduled maintenance, NUsearch may be unavailable weekly from 11pm Saturday to 2am Sunday.

### News

The Library reopens on 18th October. Please refer to

menu, and further h the Library website.

For any enquiries and assistance, please contact libraryservices@nottingham.edu.my

You may also drop-in to our Chat with your librarian sessions (Monday to Friday, 1pm-5pm) on MS Teams.

## Free e-resources available during

the Covid-19 period

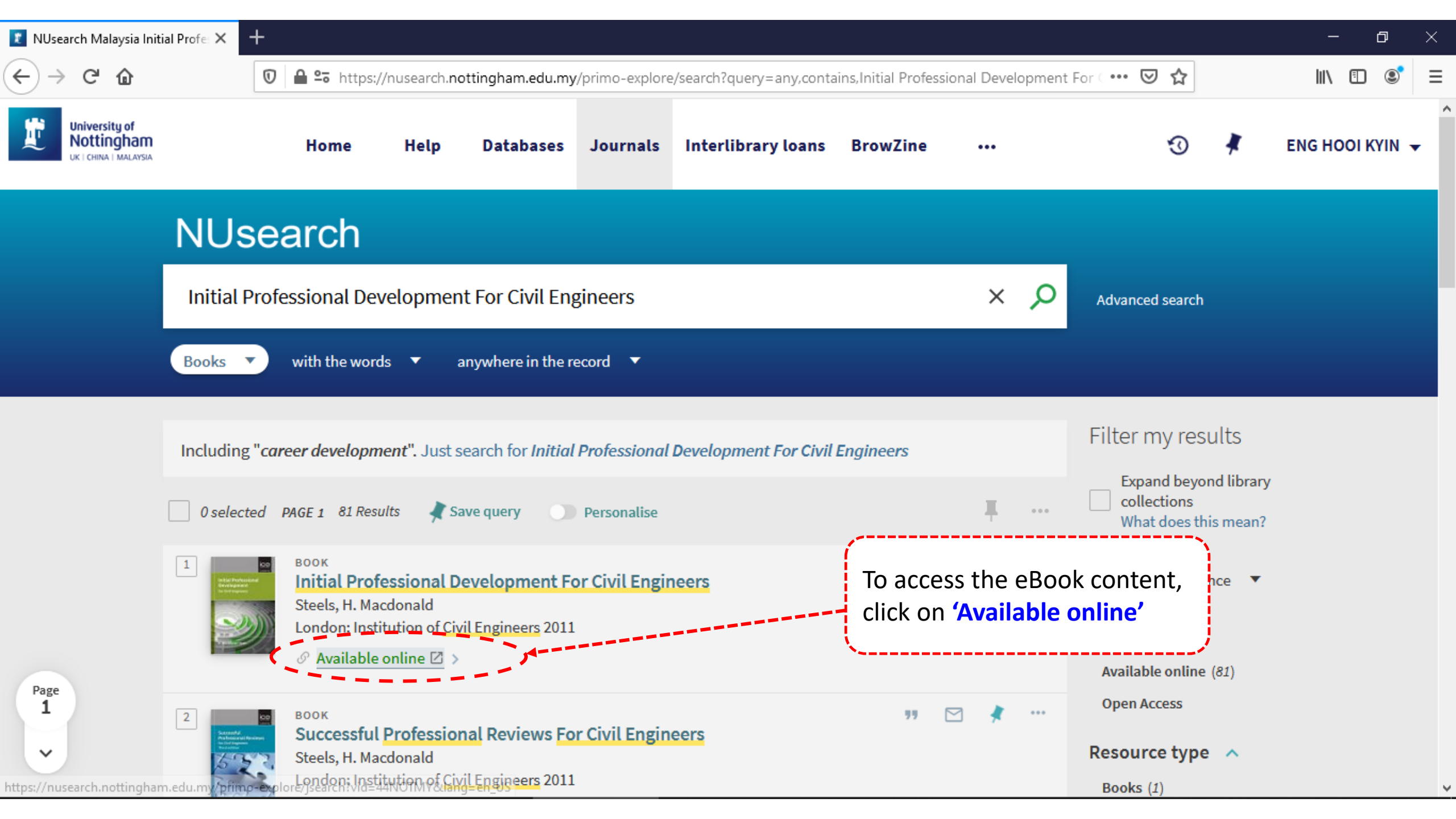

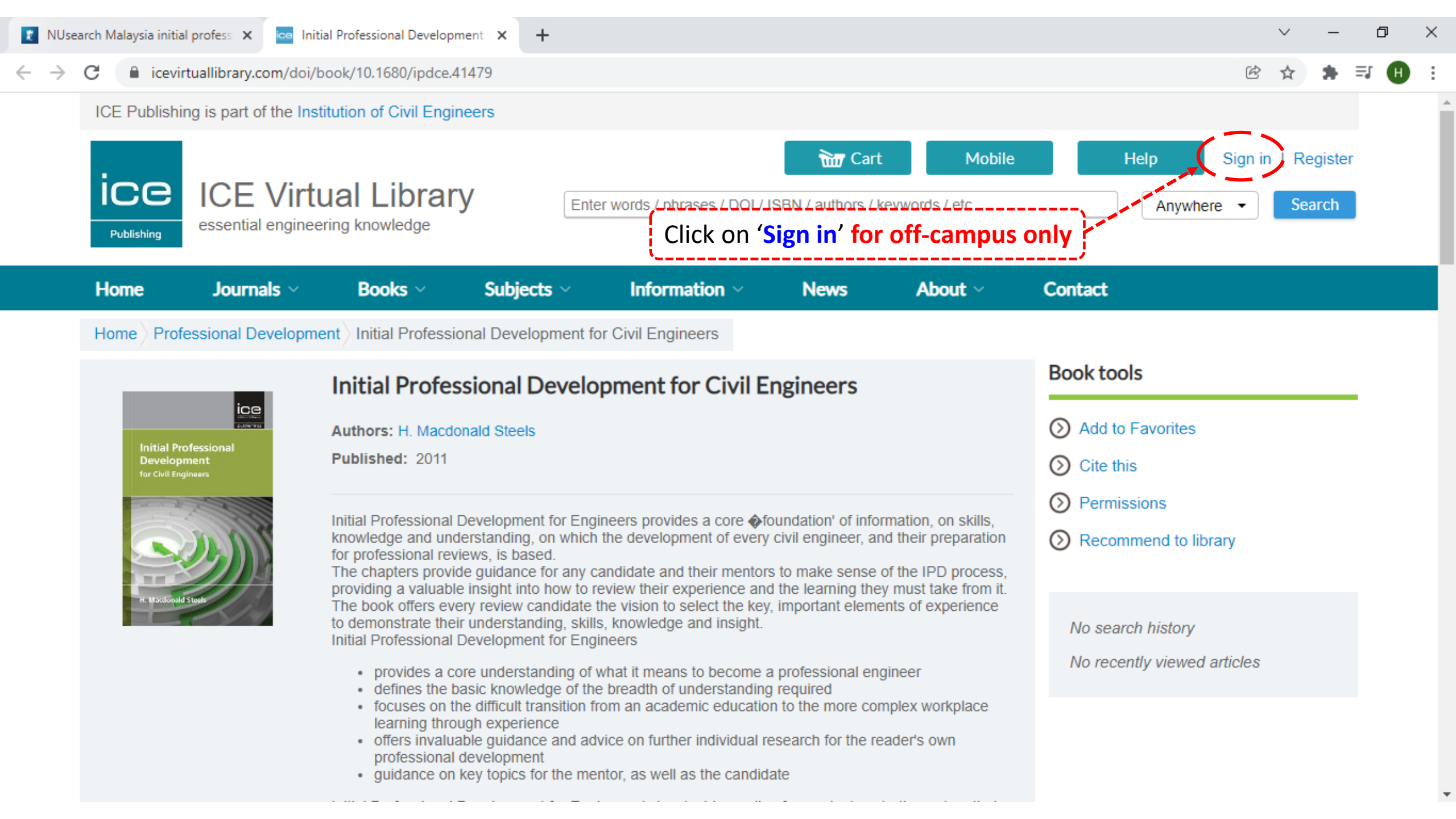

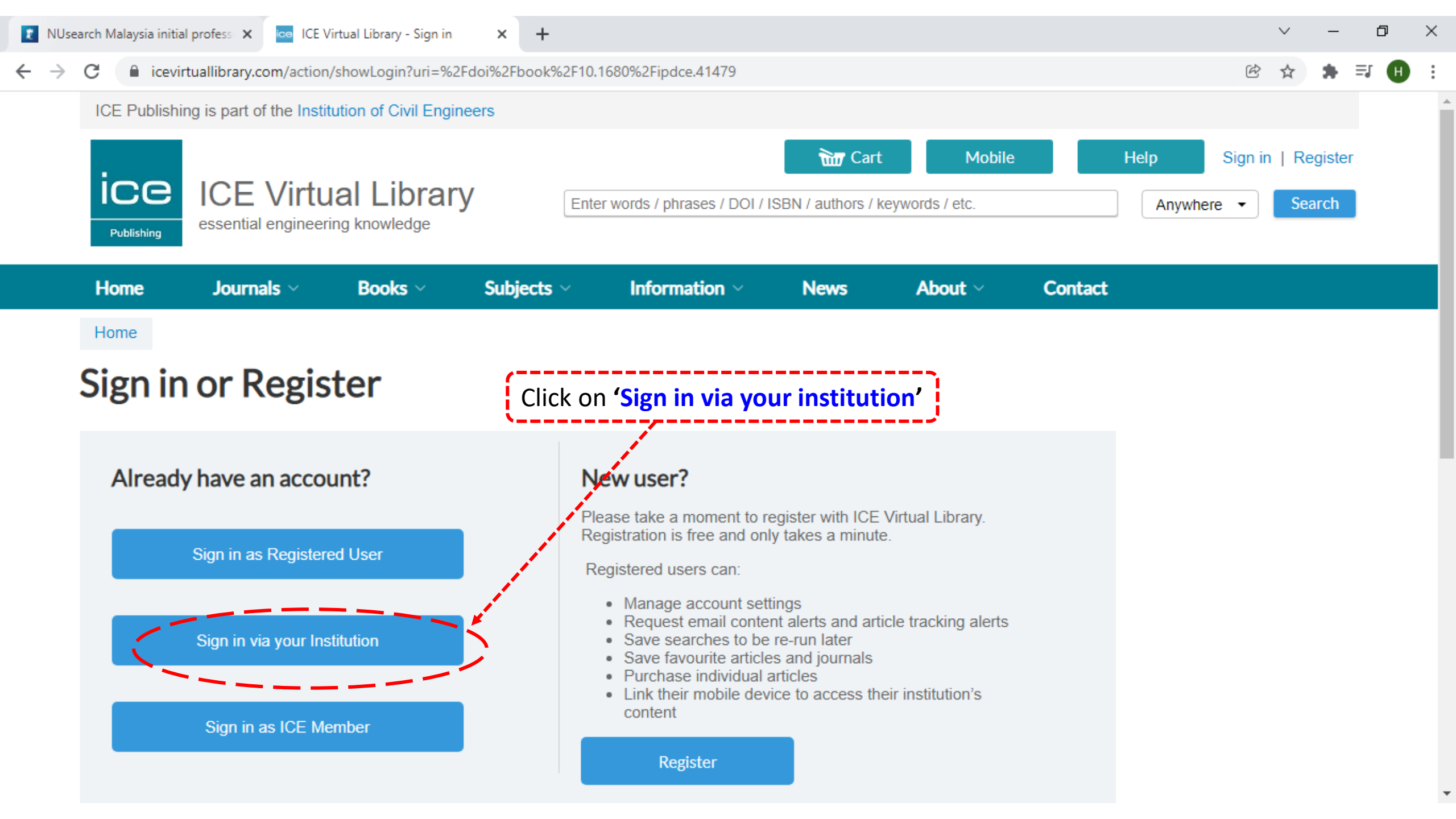

×

+

#### $\leftarrow \rightarrow$ C

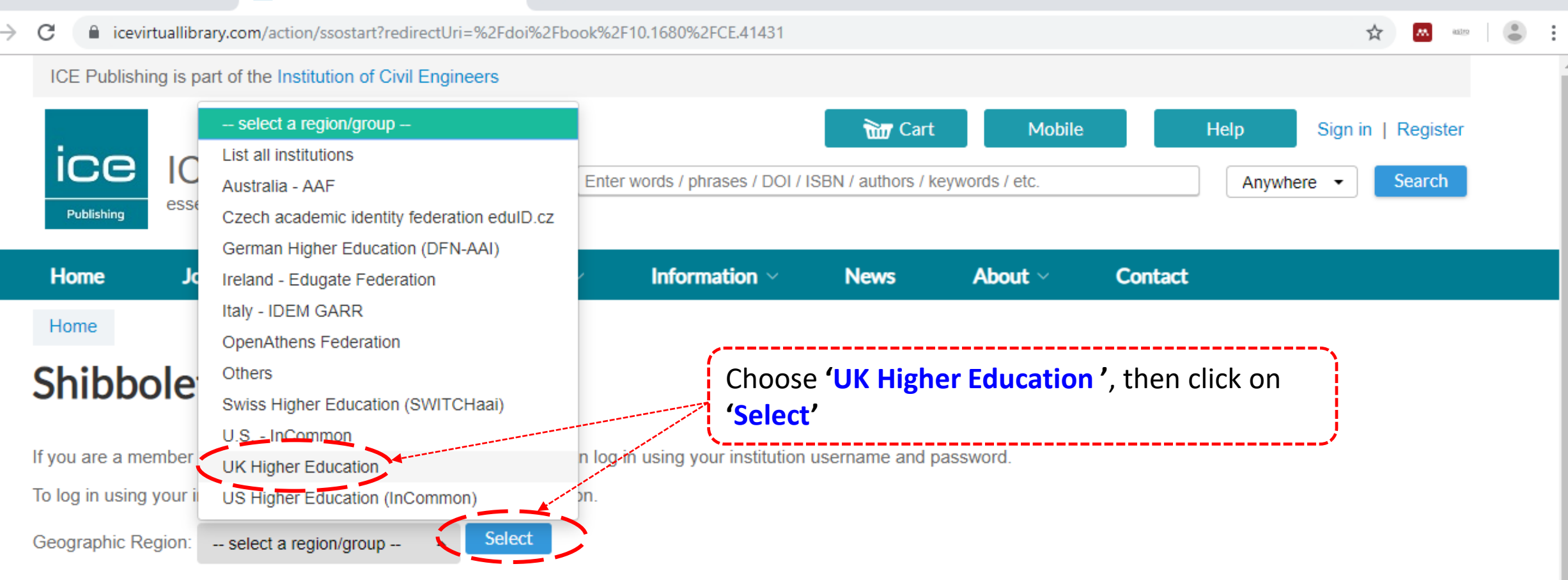

Ð

 $\times$ 

Select one of the institutions listed below. If your institution is not listed, please contact your librarian.

| Resources: |                        | Subjects:                          |                                    |                                    |
|------------|------------------------|------------------------------------|------------------------------------|------------------------------------|
| > Home     | > For Librarians       | > Buildings and structures         | > Geology, geotechnical and ground | > Professional development         |
| > Journals | > Help and FAQs        | > Coastal and offshore engineering | engineering                        | > Science                          |
| > Books    | > About ICE Publishing | > Development, planning and urban  | > Health and safety                | > Transportation                   |
|            |                        | engineering                        | > Law and contracts                | > Water engineering and wastewater |
|            |                        | > Energy                           | > Leadership and management        | management                         |

| G Icevirtuallibrary.com/action/ssost                    | art                                                                                                    | \$<br>A astro | 1 |
|---------------------------------------------------------|----------------------------------------------------------------------------------------------------|---------------|---|
| University of Aberdeen                                  |                                                                                                    |               |   |
| <ul> <li>University of Bath</li> </ul>                  |                                                                                                    |               |   |
| <ul> <li>University of Bedfordshire</li> </ul>          |                                                                                                    |               |   |
| <ul> <li>University of Brighton</li> </ul>              |                                                                                                    |               |   |
| <ul> <li>University of Bristol</li> </ul>               |                                                                                                    |               |   |
| <ul> <li>University of Cambridge</li> </ul>             |                                                                                                    |               |   |
| <ul> <li>University of Central Lancashire</li> </ul>    |                                                                                                    |               |   |
| <ul> <li>University of Chester</li> </ul>               |                                                                                                    |               |   |
| <ul> <li>University of Dundee</li> </ul>                |                                                                                                    |               |   |
| <ul> <li>University of East London</li> </ul>           |                                                                                                    |               |   |
| <ul> <li>University of Edinburgh</li> </ul>             |                                                                                                    |               |   |
| <ul> <li>University of Exeter</li> </ul>                | Click on 'University of Nottingham Malaysia Campus'                                                              |               |   |
| <ul> <li>University of Glasgow</li> </ul>               | · · · · · · · · · · · · · · · · · · ·                                                                            |               |   |
| <ul> <li>University of Greenwich</li> </ul>             | and the second second second second second second second second second second second second second second second |               |   |
| <ul> <li>University of Leeds</li> </ul>                 | and the second second second second second second second second second second second second second second secon  |               |   |
| <ul> <li>University of Liverpool</li> </ul>             |                                                                                                    |               |   |
| <ul> <li>University of Manchester</li> </ul>            |                                                                                                    |               |   |
| <ul> <li>University of Nottingham</li> </ul>            |                                                                                                    |               |   |
| <ul> <li>University of Nottingham Malaysia</li> </ul>   | Campus                                                                                                    |               |   |
| <ul> <li>University of Nottingham Ningbo, (</li> </ul>  | ina di seconda di seconda di seconda di seconda di seconda di seconda di seconda di seconda di seconda di secon  |               |   |
| <ul> <li>University of Portsmouth</li> </ul>            |                                                                                                    |               |   |
| <ul> <li>University of Reading</li> </ul>               |                                                                                                    |               |   |
| <ul> <li>University of Salford (Network Use</li> </ul>  | rname)                                                                                                    |               |   |
| <ul> <li>University of South Wales</li> </ul>           |                                                                                                    |               |   |
| <ul> <li>University of Southampton</li> </ul>           |                                                                                                    |               |   |
| <ul> <li>University of Strathclyde</li> </ul>           |                                                                                                    |               |   |
| <ul> <li>University of Surrey</li> </ul>                |                                                                                                    |               |   |
| <ul> <li>University of Warwick</li> </ul>               |                                                                                                    |               |   |
| <ul> <li>University of West London</li> </ul>           |                                                                                                    |               |   |
| <ul> <li>University of Westminster</li> </ul>           |                                                                                                    |               |   |
| <ul> <li>University of Wolverhampton</li> </ul>         |                                                                                                    |               |   |
| <ul> <li>University of the West of England (</li> </ul> | UWE)                                                                                                    |               |   |
| <ul> <li>University of the West of Scotland</li> </ul>  | (UVVS)                                                                                                    |               |   |
| Manalasta Ir. O.P.                                      | ()                                                                                                    |               |   |

Home

For Librarians

Buildings and structures

Geology, geotechnical and ground

Professional development

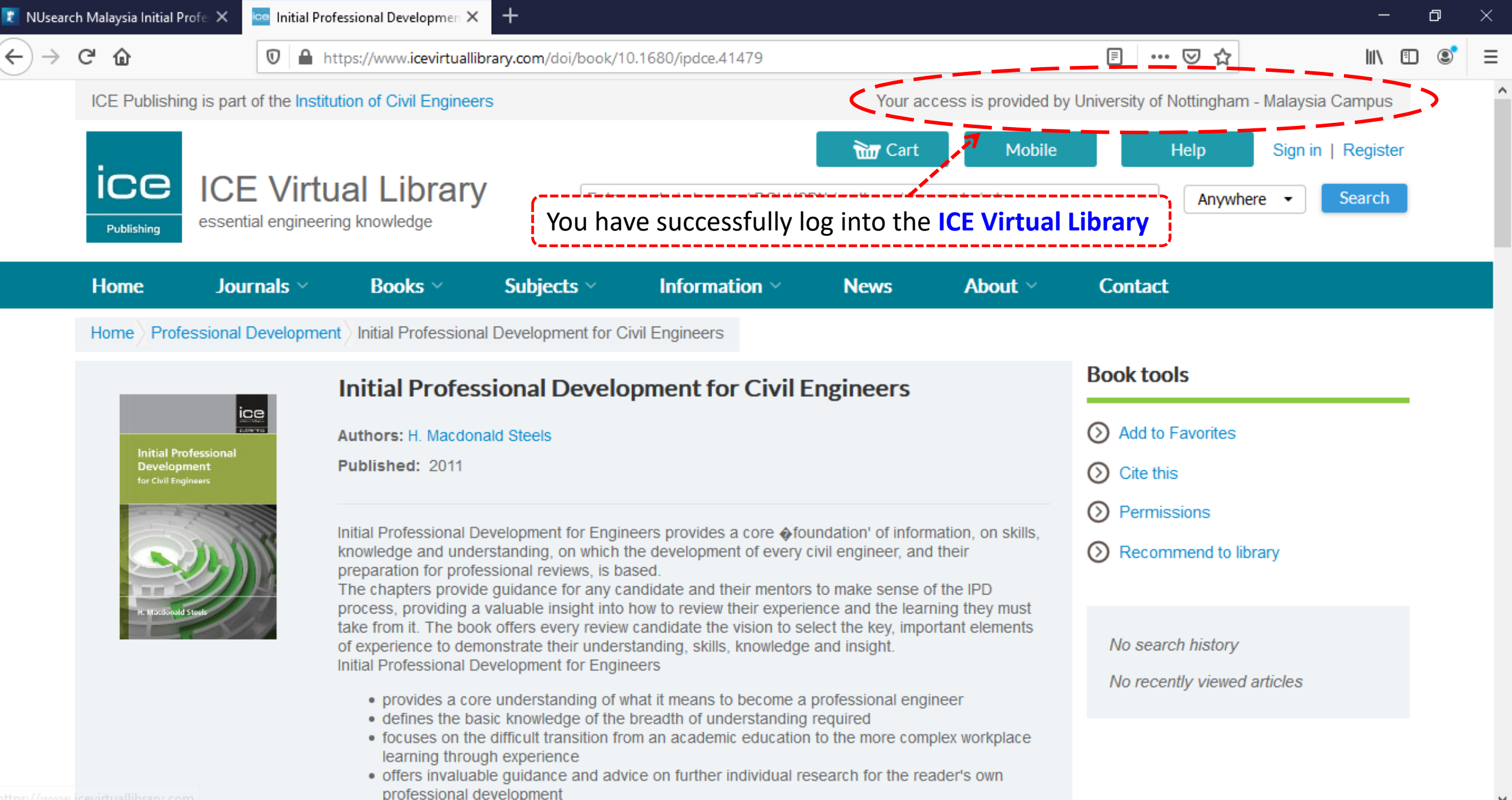

| 🗶 NUsearch Malaysia Initial Profe | E X - |
|-----------------------------------|-------|
|-----------------------------------|-------|

CI

#### https://www.icevirtuallibrary.com/doi/book/10.1680/ipdce.41479

E 67% ••• 🕑

**1** 

~

Home Professional Development Initial Professional Development for Civil Engineers

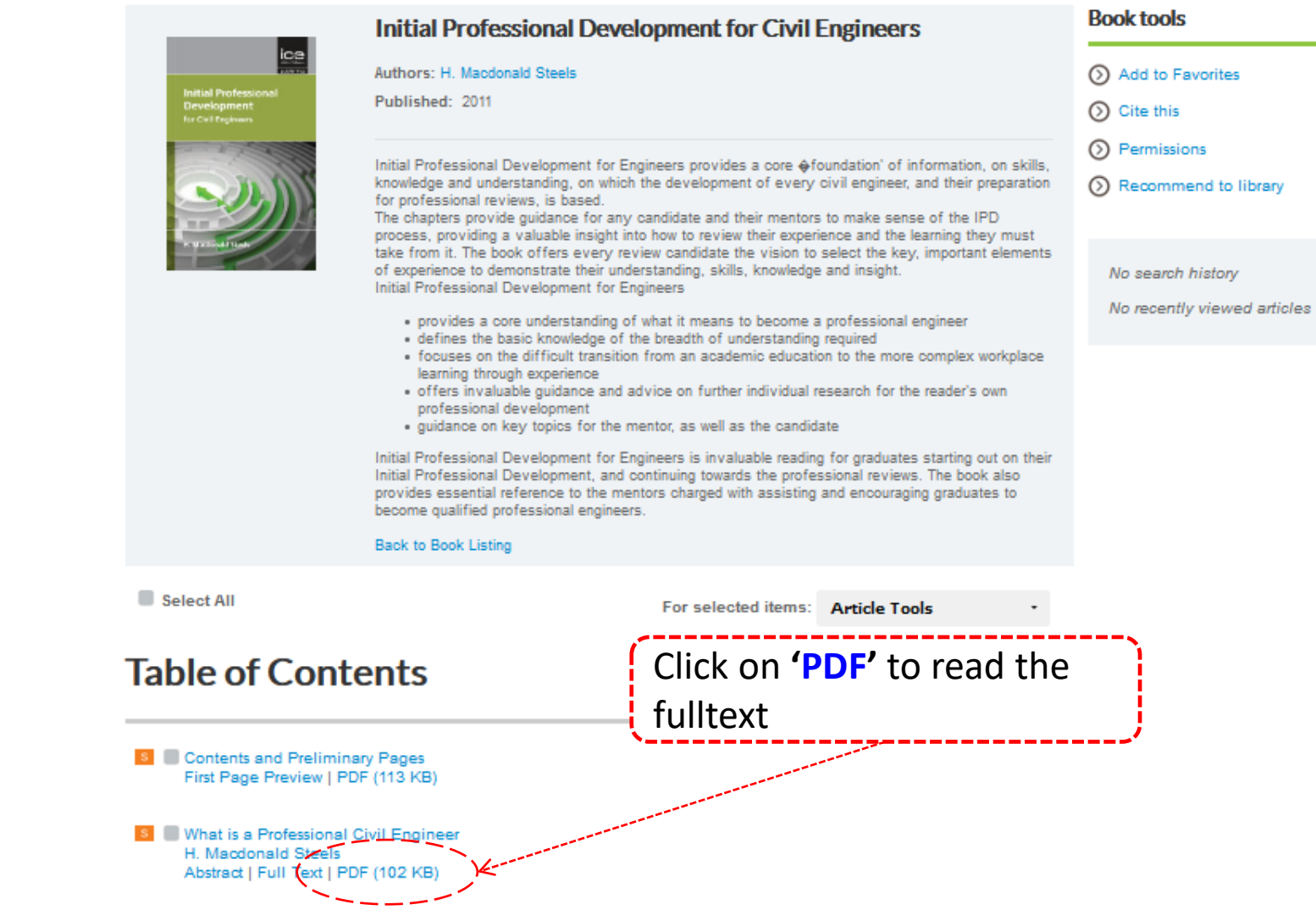

Learning through experience
 H. Macdonald Steels
 Abstract | Full Text | PDF (72 KB)

G

🚾 Initial Professional Developmen 🗙

O

T232-02 5..14 - ipdce.41479.005 🗙

https://www.icevirtuallibrary.com/doi/pdf/10.1680/ipdce.41479.005

o x

#### 👚 🔖 🔰 5 (1 of 9)

命

+ Automatic Zoom

+

## **H** 🗄 🖉

 What is a Professional Civil Engineer?

Risk management

Institution descriptions

Analysis and synthesis

The holistic engineer

Understanding

Judgement
 Figure 1

Initial Professional Development for Civil Engineers ISBN 978-0-7277-4147-9

ICE Publishing: All rights reserved doi: 10.1680/ipdce.41479.005

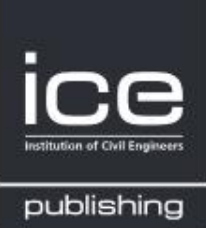

••• 🖂

ŵ

23

## Chapter 2 What is a Professional Civil Engineer?

\$

#### **Risk management**

Some years ago now, I was being interrogated by a lawyer, who asked, 'Is this building safe?'

'It is perfectly safe', I replied.
'So it will not fall down?'
'Yes it could!'
'But you've just told me it is perfectly safe.'
'That is correct', I replied.
'So why do you say it could fall down?'

'Because I have little idea how it would perform if the presumed are exceeded.'

Now you can read the eBook online

We went on to explore how the design parameters appropriate for that particular highrise building had been decided – in terms of wind, snow, rain, people, equipment and storage, road traffic impact, ground bearing capacity, earthquake and, since it was under the flight path to an airfield, aircraft impact.